## INSTRUKCJA ROZJAŚNIANIA I ZMNIEJSZANIA ROZMIARU ZDJĘCIA

- 1. Pobrać i zainstalować program IrfanView: https://www.irfanview.com/
- 2. Przegrać zdjęcie z telefonu na komputer lub wysłać zdjęcie na własną skrzynkę email w oryginalnym rozmiarze i pobrać na komputer.
- 3. Otworzyć zdjęcie w programie IrfanView.

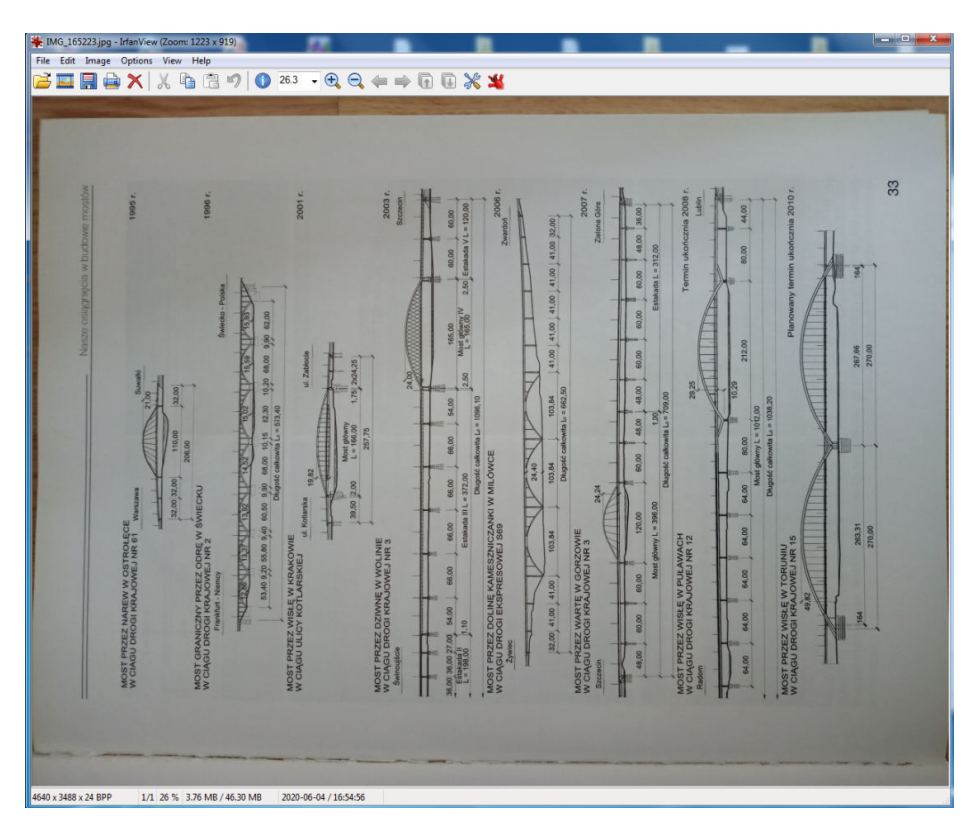

4. Jeśli zdjęcie jest niewłaściwie obrócone wybrać polecenie Image -> Rotate Left lub Rotate Right. Można użyć skrótów klawiaturowych – odpowiednio litera L lub R na klawiaturze komputera.

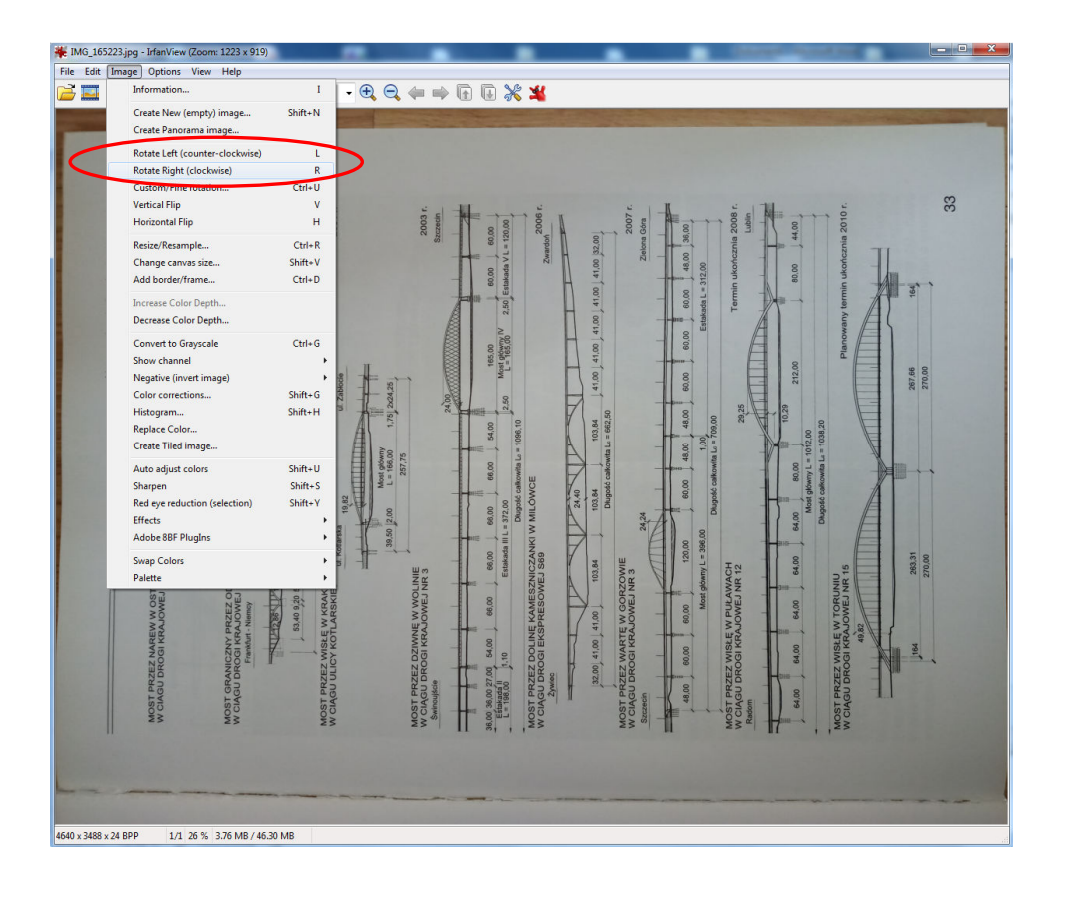

5. Zbyt ciemne zdjęcie można rozjaśnić używając polecenia Image -> Color corrections... (lub skrótu klawiaturowego Shift+G) oraz używając suwaków Gamma correction: i Contrast:

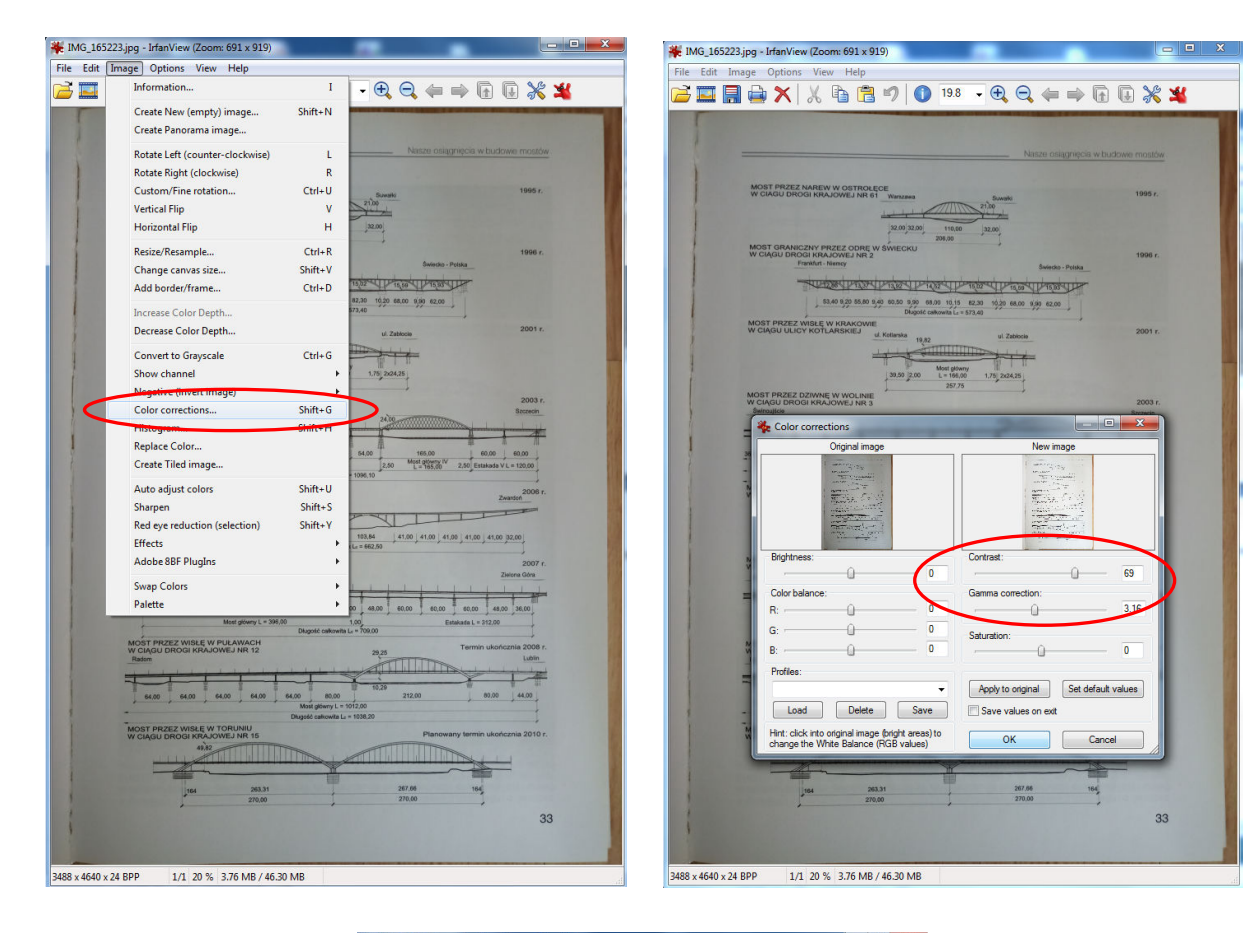

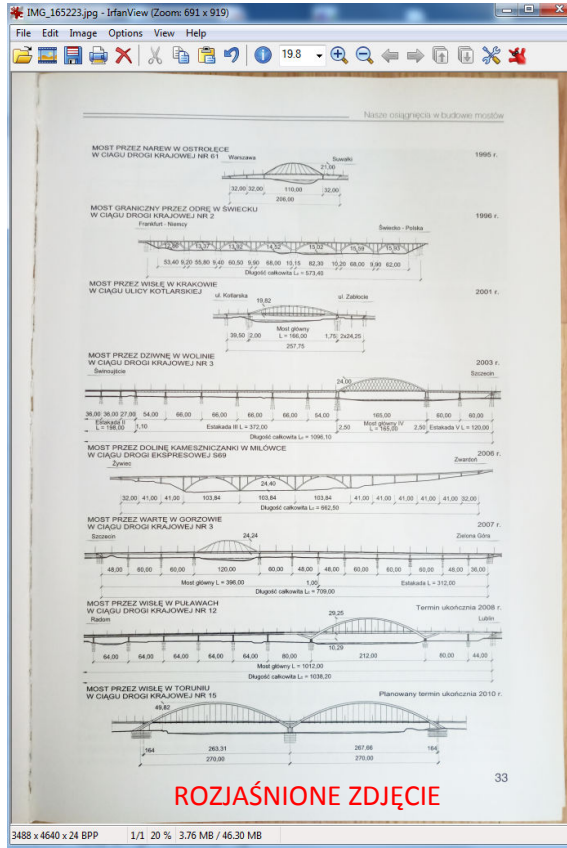

6. Rozmiar zdjęcia można zmniejszyć używając polecenia Image > Resize/Resample... (lub skrótu klawiaturowego Ctrl+R). W oknie Resize/Resample image zaznaczyć Preserve aspect ratio (proportional) jeśli nie jest zaznaczone. W pozycji Set new size: wpisać nowy rozmiar zdjęcia np. o połowę mniejszy niż rozmiar oryginalny.

| Ima | ge Options View Help                                        |                         |                                                                    | * IMG_10322  | zo.jpg - man   | (View (200H: 091 x 919)                   |                                                                                                    |                       |
|-----|-------------------------------------------------------------|-------------------------|--------------------------------------------------------------------|--------------|----------------|-------------------------------------------|----------------------------------------------------------------------------------------------------|-----------------------|
|     | Information                                                 | 1                       |                                                                    | File Edit In | mage Opti      | ions View Help                            |                                                                                                    |                       |
|     | anonnational                                                |                         | - C C 🖮 🖦 🗗 🖻 🛠                                                    |              | 🛯 🖨 🎽          | 🔇 🐰 🗈 🔁 🍤 🕕 19.                           | 5 🗸 🕀 🗨 🦛 📫                                                                                                    | 66 🖌 🎽                |
|     | Create New (empty) image                                    | Shift+N                 |                                                                    |              |                |                                           | CONTRACTOR OF TAXABLE PARTY.                                                                                                    |                       |
|     | Create Panorama image                                       |                         |                                                                    |              |                |                                           |                                                                                                    |                       |
|     | Rotate Left (counter-clockwise)                             | ι                       | Nasze osiągnęcia w budowie mostów                                  |              |                |                                           | Native ostacriecie                                                                                                    | w buckness monthly    |
|     | Rotate Right (clockwise)                                    | R                       |                                                                    |              |                |                                           |                                                                                                    |                       |
|     | Custom/Fine rotation                                        | Ctrl+U                  | 1995 r.                                                            |              | MOST PR        | ZEZ NAREW W OSTROLECE                     |                                                                                                    |                       |
|     | Vertical Flip                                               | v                       | 27.00                                                              |              | WCMGO          | DROGI KRAJOWEJ NR 61 Wassawa              | 2100                                                                                                    | 1000 /.               |
|     | Horizontal Elin                                             | н                       | 11.00                                                              |              |                | 32.00.32.00 133                           | in and                                                                                                    |                       |
|     | Resize/Resample                                             | CtrleR                  | 1000 /                                                             |              | MOST GR        | ANICZNY PRZEZ ODRE W ŚWIECKU              |                                                                                                    |                       |
| 1   | Change canvas size                                          | Chife H                 | Sweetes - Pulaka                                                   |              | W CIĄGU I      | DROGI KRAJOWEJ NR 2<br>Frankul - Nancy    | fateria Prints                                                                                                    | 1996 r.               |
|     | Add border/frame                                            | ChileD                  | ATTARIATIVE SALTARIA                                               |              |                | - tenden beden beden beden                | La state and state and sta |                       |
|     | Aug borge/ name                                             | Curro                   | 82.30 10.20 68.00 9.00 62.00                                       |              |                | 53.40 9.20 55.80 9.40 40.40 9.90 94.90 10 | and the south share                                                                                                    |                       |
|     | Increase Color Depth                                        |                         | 73,40                                                              |              |                | Diagnoti caskowita L                      | - 573,40                                                                                                    |                       |
|     | Decrease Color Depth                                        |                         | ul. Zablocie 2001 r.                                               |              | W CIĄGU I      | ULICY KOTLARSKIEJ ut Katarska             | ul Zabłocie                                                                                                    | 2001 r.               |
|     | Convert to Grayscale                                        | Ctrl+G                  |                                                                    |              |                |                                           |                                                                                                    |                       |
|     | Show channel                                                | +                       | 1.75 204.25                                                        |              |                | 29.59 (2.00 5 = 10                        | Naty<br>L00 1.75 2/04.25                                                                                                    |                       |
|     | Negative (invert image)                                     | •                       |                                                                    |              | MOST OR?       | 257                                       | n                                                                                                    |                       |
|     | Color corrections                                           | Shift+G                 | 2003 r.<br>Baczecin                                                |              | W CIAGU E      | DROGI KRAJOWEJ NR 3                       |                                                                                                    | 2003 r.               |
|     | Histogram                                                   | Shift+H                 | 24.00                                                              |              | - long         |                                           | 24.00                                                                                                    | our second            |
|     | Replace Color                                               |                         |                                                                    | 1            | Re             | esize/Resample image                      |                                                                                                    | ×                     |
|     | Create Tiled image                                          |                         | 2.50 Most allowing IV<br>2.50 La 105.00 2.50 Estanada V L = 120.00 |              | 30.00 St       |                                           | Some standard dimension                                                                                                    | (pixels);             |
|     | Analysis and the sectors                                    | Ph. 11                  | 1096.10                                                            |              | -              | Current size: 3488 x 4640 Pixels          | New size: - (rat                                                                                                    | to option used)       |
|     | Auto adjust colors                                          | Shift+0                 | 2/vardon 2006 r.                                                   |              | W CIA          | New size: 1729 x 2300 Pixels              | © 640 x 480 Pixels                                                                                                    |                       |
|     | Ded even durbles (relation)                                 | Shift+S                 | NI LITT                                                            |              |                |                                           | 800 x 600 Pixels                                                                                                    |                       |
|     | Red eye reduction (selection)                               | Shitt+ 1                | 103,84 41,00 41,00 41,00 41,00 41,00 32,00                         |              |                | Set new size:                             | <u>1</u> 024 x 768 Pixels                                                                                                    |                       |
|     | Adaba 800 Disalar                                           |                         | Le = 682.50                                                        |              |                | Width: 1729 Height: 200                   | 1920. 1080 Pixels                                                                                                    |                       |
|     | Adobe obr Plugins                                           |                         | 2007 r.<br>Zisiona Géra                                            |              | WCIA           | Unite: () pixels () cm () inches          | Best (it to desktop                                                                                                    |                       |
|     | Swap Colors                                                 | •                       |                                                                    |              |                | Set new size as percentage of original:   | Desktop size (no asper                                                                                                    | ct ratio)             |
|     | Palette                                                     | •                       | 00 48.00 69.00 89.00 99.00 48.00 36.00                             |              |                | Mt.ab. 100.00 Tr. Harata 100.00           | Haf                                                                                                    | Double                |
|     | Most gliwny L = 396.0                                       | 0<br>Diagosid calicouth | 1.00 Estatuda L = 312.00                                           |              | 1              | Widen: 100.00 % Height: 100.00            | Swap sides                                                                                                    | Add to standard box   |
|     | MOST PRZEZ WISŁĘ W PUŁAWACH<br>W CIAGU DROGI KRAJOWEJ NR 12 |                         | Termin ukoncznia 2008 r.                                           |              | MOST           |                                           | Ste method                                                                                                    |                       |
|     | Radom                                                       |                         | Lutin                                                              |              | score          | Preserve aspect ratio (proportional)      | Besample (better qualit                                                                                                    | y), use Filter:       |
| 1   |                                                             |                         | 1 40 A A A A A A A A A A A A A A A A A A                           |              |                | Chipp a open des Decempte                 | Lanczos (slowest)                                                                                                    | •                     |
|     | 64,00 64,00 64,00 64,00                                     | 64,00 80,00             | 212.00 80.00 44.00                                                 |              | 54             | Adjust DPI based on new sizes (asp. rati  | o) Resize (faster, lower qu                                                                                                    | ality)                |
| -   |                                                             | Dhageld calkowits L     | - 1038.20                                                          | 1            | -              | DP[: 72 (auto calc. for cm/inche          | s) Vse fast Resample filte                                                                                                    | r for image shrinking |
|     | MOST PRZEZ WISLĘ W TORUNIU<br>W CIĄGU DROGI KRAJOWEJ NR 15  |                         | Planowany termin ukończnia 2010 r.                                 |              | MOST<br>W CIAN |                                           | Try to improve gamma                                                                                                    | for Resample          |
|     | 49.82                                                       | TITIC                   |                                                                    |              |                |                                           |                                                                                                    |                       |
|     |                                                             | Y                       |                                                                    |              |                | <u>O</u> K                                |                                                                                                    |                       |
|     | 164 263.31                                                  | -                       | 267.66 184                                                         |              | _              | 164 263.31                                | 267.66                                                                                                    | 45                    |
|     | 270,90                                                      | ,                       |                                                                    |              |                | 270.00                                    | 270.00                                                                                                    | ,                     |
|     |                                                             |                         | 33                                                                 |              |                |                                           |                                                                                                    | 33                    |
|     |                                                             |                         |                                                                    |              |                |                                           |                                                                                                    |                       |

7. Zapisać zdjęcie File -> Save as... W oknie opcji zapisu ustawić Save quality: np. 70%. Zapisać plik pod nową nazwą.

| Zanies u   | r: D. Easamin               | -                 | - 0 4 10 10+                                                                                 |  |  |  |
|------------|-----------------------------|-------------------|----------------------------------------------------------------------------------------------|--|--|--|
| Zapisz v   | v. 🌆 egzamin                |                   | • 900                                                                                        |  |  |  |
|            |                             | _                 | JPEG/GIF save options                                                                        |  |  |  |
| Ostatnie   | 1 2 1 1 1 2                 | 1E                | JFES:                                                                                        |  |  |  |
| miejsca    |                             | 6                 | Save quality: < good<br>Save as progressive JPG<br>Save as grayecale JPG (please remember))  |  |  |  |
|            |                             |                   |                                                                                              |  |  |  |
| Pulpit     | IMG_165223.jpg              |                   |                                                                                              |  |  |  |
|            |                             |                   | Uisable chroma color subsampling (use 1x1 blocks)<br>Keep original EXIF data (if JPG to JPG) |  |  |  |
|            |                             |                   | Keep original IPTC data                                                                      |  |  |  |
| Biblioteki |                             |                   | Keep original JPG-Comment Keep original XMP data                                             |  |  |  |
| Diblioten  |                             |                   | Try to save with original JPG quality (estimation)                                           |  |  |  |
|            |                             |                   | Reset EXIF orientation tag Set file size: C5.00 KP (PIOT Plusie)                             |  |  |  |
| Komputer   |                             |                   | Jet the size. 03.00 Kb (NOT Flught)                                                          |  |  |  |
| Komputer   |                             |                   | GIF:                                                                                         |  |  |  |
|            |                             |                   | Save transparent color                                                                       |  |  |  |
| Sec.       |                             |                   | Use main window color for transparency Choose transparent color during saving                |  |  |  |
| SIEC       |                             |                   | Set transparency value to palette entry: 0                                                   |  |  |  |
|            |                             |                   | Profiles:                                                                                    |  |  |  |
|            |                             |                   |                                                                                              |  |  |  |
|            |                             |                   |                                                                                              |  |  |  |
|            |                             |                   |                                                                                              |  |  |  |
|            | Nazwa pliku:                | IMG_16522         | 23_2 • Zap                                                                                   |  |  |  |
|            | Zapisz jako typ:            | JPG - JPG/        | JPEG Format - Anu                                                                            |  |  |  |
|            | Recent folders:             | Moje obrazy       | ✓ - «C:\Users\User\Pictures\>                                                                |  |  |  |
|            |                             | 🔲 Save file       | with original date/time V Show options dialog                                                |  |  |  |
| _          | 1                           | Most główny L = 3 | 990.00 1,00 Estakada L = 312.00                                                              |  |  |  |
| N          | OST PRZEZ WISŁĘ W           | PUŁAWACH          | Termin ukończnia 2008 r.                                                                     |  |  |  |
| -          | Radom                       |                   | Lubin                                                                                        |  |  |  |
| -          |                             | -                 | 10,20                                                                                        |  |  |  |
|            | 64,00 64,00                 | 64,00 64.00       | 64,00 80,00 212,00 80,00 44,00 Most glówny L = 1012,00                                       |  |  |  |
| M          | IOST PRZEZ WISŁĘ W          | TORUNIU           | Długość całkowita La = 1038.20                                                               |  |  |  |
| N          | V CIĄGU DROGI KRAJ<br>49,82 | OWEJ NR 15        | Planowany termin ukończnia 2010 r.                                                           |  |  |  |
|            |                             | MITHIT            |                                                                                              |  |  |  |
|            | 164                         | 263,31            | 267.66 164                                                                                   |  |  |  |
|            | 1                           | 270,00            | 270,00                                                                                       |  |  |  |
|            |                             |                   | 33                                                                                           |  |  |  |

8. W folderze docelowy zauważyć można, że nowy plik ma znacznie mniejszy rozmiar. Plik oryginalny 3855 KB, nowy plik 355 KB.

| · · · · · · · · · · · · · · · · · · · | Udostępnij 🔻 Poka  | z slajdów N | agraj Nowy  | folder 🔠 י | - 🛄 ( |
|---------------------------------------|--------------------|-------------|-------------|------------|-------|
| 🚖 Ulubione 🕺                          | Nazwa              | Data        | Тур         | Rozmiar Ta | gi    |
| 🔠 Ostatnie miejsca                    | 🍀 IMG_165223.jpg   | 2020-06-0   | IrfanView J | 3 855 KB   |       |
| 📕 Pobrane                             | 🎇 IMG_165223_2.jpg | 2020-06-0   | IrfanView J | 355 KB     |       |
| 📃 Pulpit                              |                    |             |             |            |       |
| Catch:                                |                    |             |             |            |       |
| 🚍 Biblioteki                          |                    |             |             |            |       |
| Dokumenty                             |                    |             |             |            |       |
| 🎝 Muzyka                              |                    |             |             |            |       |
| Search Stranger                       |                    |             |             |            |       |
| 😸 Wideo                               |                    |             |             |            |       |
|                                       |                    |             |             |            |       |
|                                       |                    |             |             |            |       |
| 🥸 Grupa domowa                        |                    |             |             |            |       |